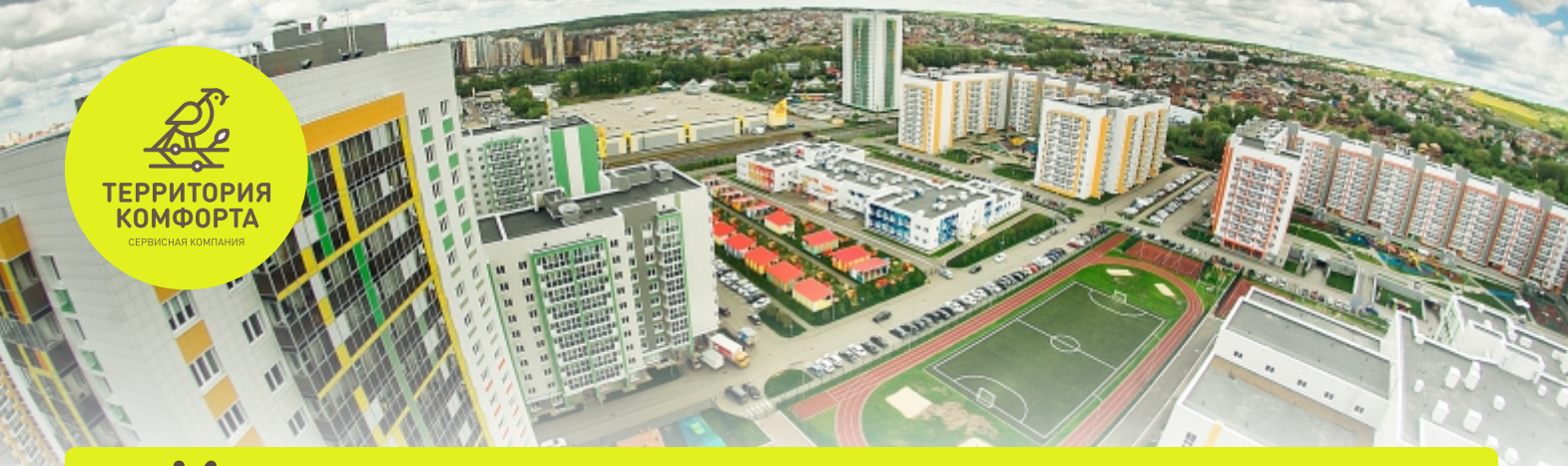

# Инструкция по доступу к камерам видеонаблюдения ЖК Весна

Для доступа к видеонаблюдению по вашему дому, необходимо собственнику квартиры оставить заявку в Сервисную компанию «Территория комфорта» в мобильном приложении «Унистрой»

Если у вас уже получен логин и пароль для доступа, вам необходимо скачать мобильное приложение:

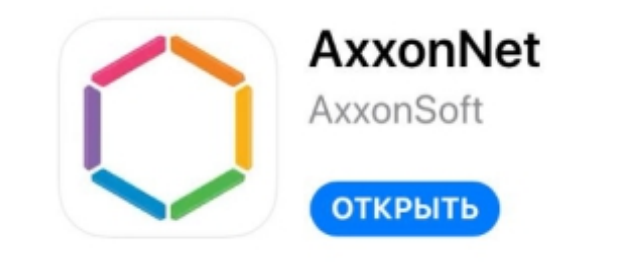

#### Скачать приложение можно:

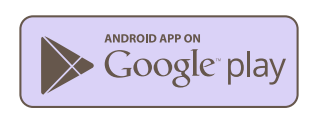

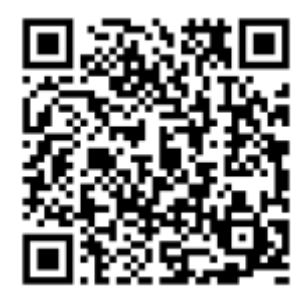

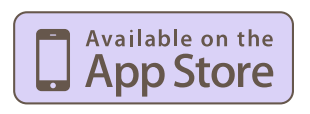

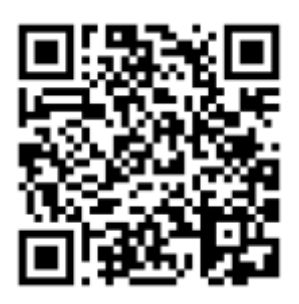

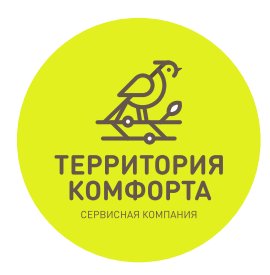

### Инструкция для Iphone:

- Откройте главную страницу. В правом верхнем углу нажмите + чтобы добавить сервер вашего дома
- 2. В открывшейся странице указываете адрес Сервера. Адрес Сервера указан в выданном вам доступе к камерам. Пример: 89.232.11.....

Заполняете строку «Пользователь.» Имя пользователя так же указано в выданном вам доступе к камерам, например: vesna\_tabeeva 1 и указываете пароль. Пароль берется также из полученного доступа

| 15:36<br>• App Store                        | 15:48<br>• App Store          |               |                  |         |               |               | al 🗢 🔳        |               |     |  |
|---------------------------------------------|-------------------------------|---------------|------------------|---------|---------------|---------------|---------------|---------------|-----|--|
| © Q 🗙 +                                     | < Серверы                     |               |                  |         |               |               |               |               |     |  |
| Серверы                                     | Сервер                        |               |                  |         |               |               |               |               |     |  |
| Q, Поиск                                    | 0                             | Ha            | 389L             | uu e uu |               |               |               |               |     |  |
| Cloud connection                            | Имя сарвара в стиска сарваров |               |                  |         |               | a.            |               |               |     |  |
| Sign in<br>Used to connect to cloud servers | ×                             | Ад            | pec              |         |               |               |               |               | ×   |  |
| Demo                                        |                               | URL BR        | (cepseps         |         |               |               |               |               |     |  |
| AxxonNext Demo<br>AxxonNext 4.4.0.263       | Ø                             | ОПОЛЬЗОВАТЕЛЬ |                  |         |               |               |               |               |     |  |
| Intellect Demo<br>Intellect 4.11.1.2453     | ₿                             | пароль        | ароль<br>для под | ключен  | RM            |               |               |               |     |  |
|                                             | q<br>a<br>¢                   | w<br>s<br>z   | e<br>d<br>x      | f<br>c  | t y<br>g<br>v | γ ι<br>h<br>b | ı i<br>j<br>n | i c<br>k<br>m |     |  |
|                                             | 123                           | ۲             |                  |         | /             | .0            | om            | r             | ext |  |
|                                             |                               | )             |                  |         |               |               | -             |               |     |  |
|                                             |                               |               |                  |         |               |               |               |               |     |  |

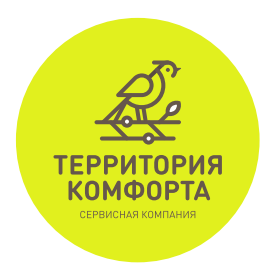

### Инструкция для Iphone:

После заполнения полей «Адрес», «Пользователь», «Пароль», нажимаете на кнопку «Проверка» подключения. Выходите в главное меню и нажимаете на сервер вашего дома в строке «Local»

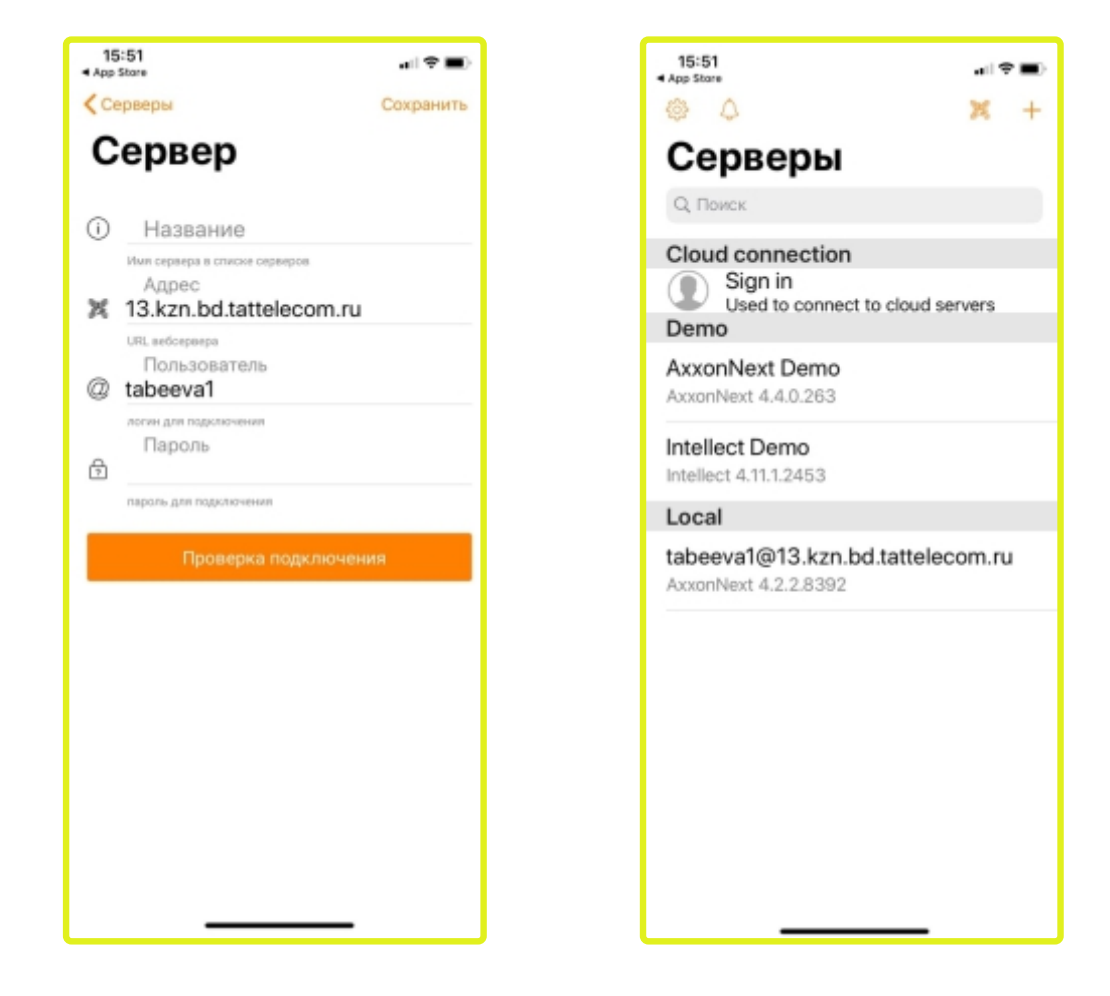

 После нажатия на название сервера вашего дома, откроются изображения. Здесь вы в режиме
реального времени можете просматривать изображения с камер, установленных в вашем доме

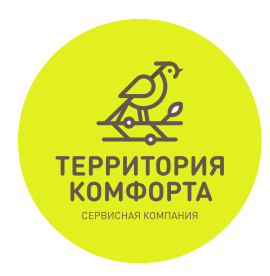

### Инструкция для Iphone:

 Чтобы посмотреть запись с камеры, нажмите на нужное изображение. В новом окне будет одна камера и нижнее меню. Для просмотра дневного архива, нажмите с левой стороны меню. Появится лента времени, выберите необходимый промежуток

Чтобы посмотреть архив за другие дни нажмите в правом нижнем меню на дату. Далее откроется возможность выбора дней

🕳 Чтобы вернуться в главное меню, нажмите на 🗙

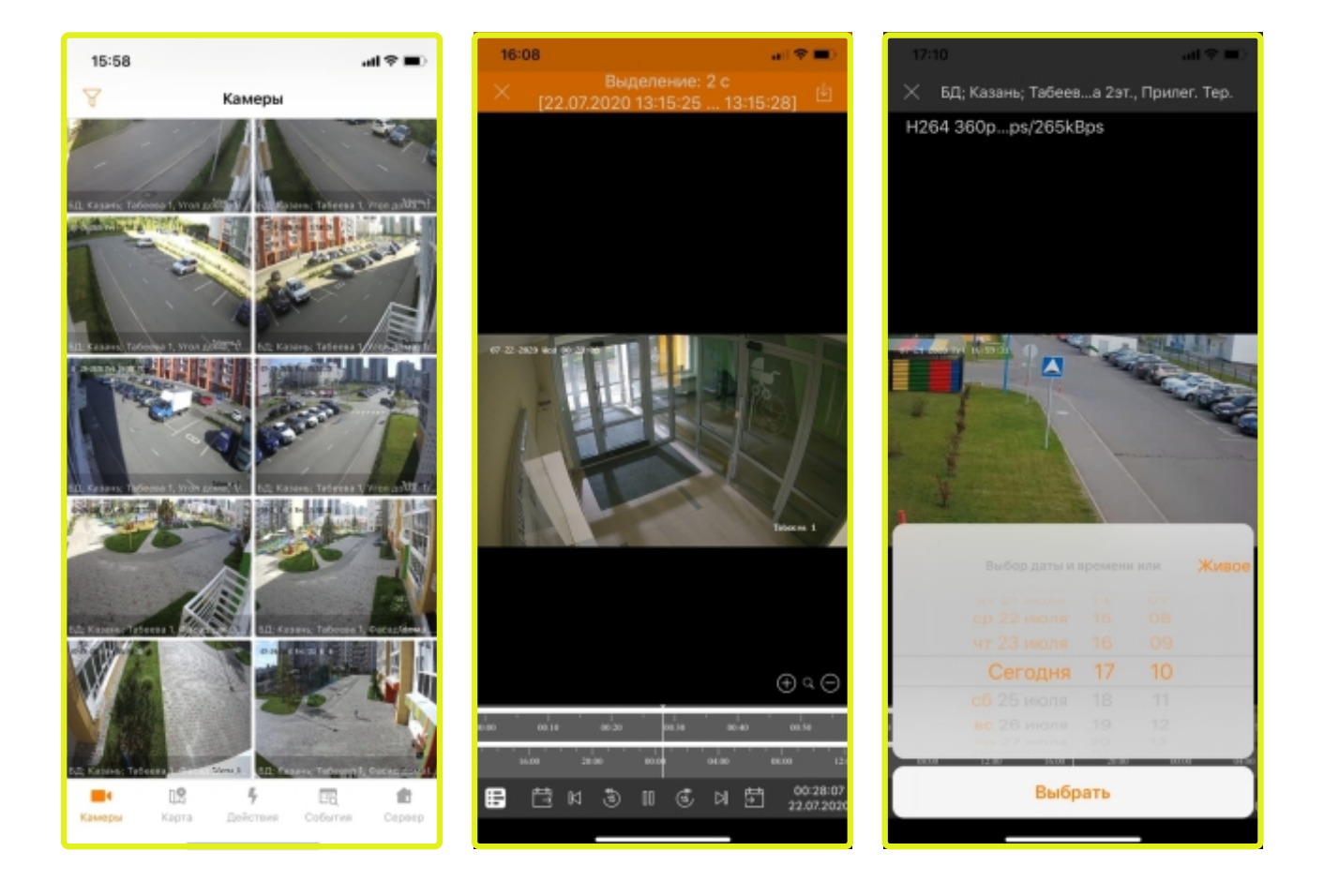

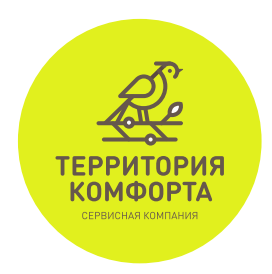

# Инструкция для Android:

- Откройте главную страницу. В правом верхнем углу нажмите + чтобы добавить сервер вашего дома
- 2. В открывшейся странице указываете адрес Сервера. Адрес Сервера указан в выданном вам доступе к камерам. Пример: 89.232.11.....

Заполняете строку «Пользователь.» Имя пользователя так же указано в выданном вам доступе к камерам, например: vesna\_tabeeva 1 и указываете пароль. Пароль берется также из полученного доступа

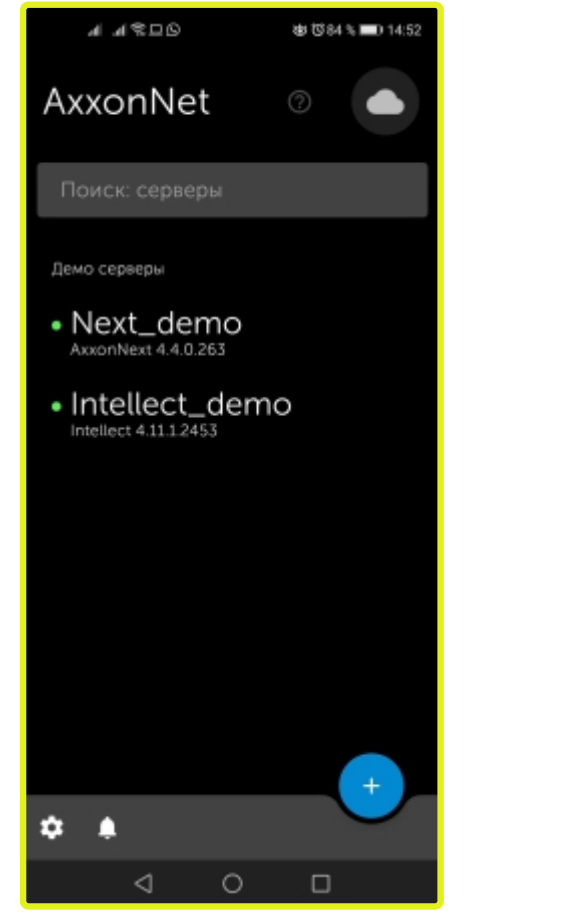

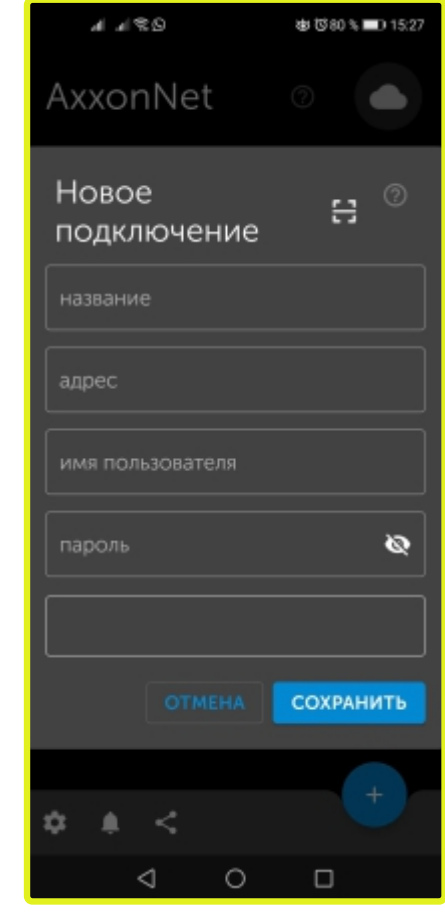

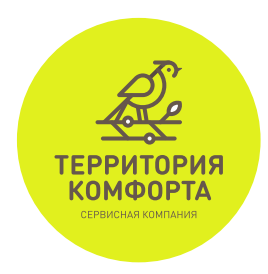

# Инструкция для Android:

После заполнения полей «Адрес», «Пользователь», «Пароль» и проверки соединения нажимаете кнопку «Сохранить». Выходите в главное меню и нажимаете на сервер вашего дома

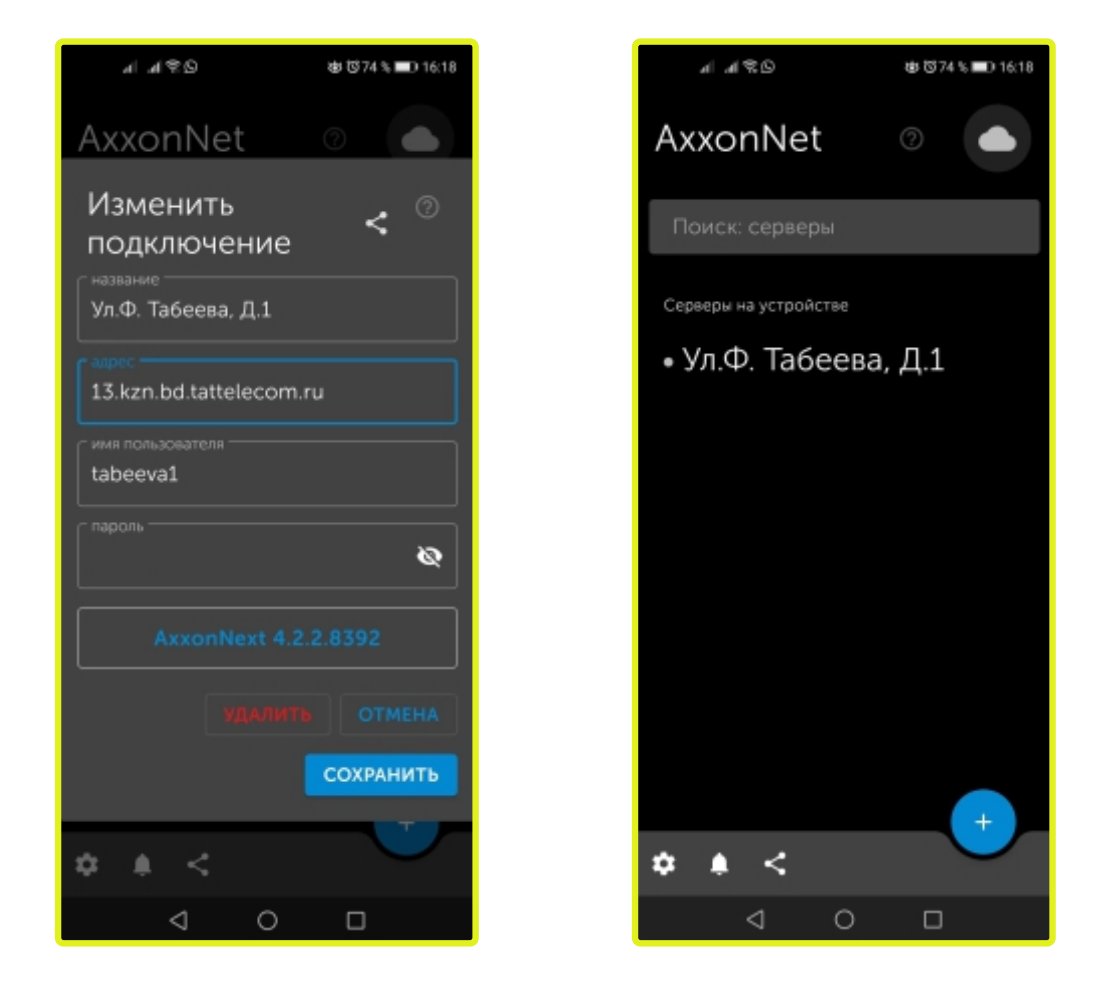

 После нажатия на название сервера вашего дома, откроются изображения. Здесь вы в режиме
реального времени можете просматривать изображения с камер, установленных в вашем доме

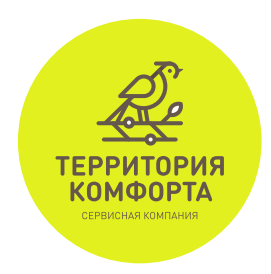

# Инструкция для Android:

 Чтобы посмотреть запись с камеры, нажмите на нужное изображение. В новом окне будет одна камера и нижнее меню. Для просмотра дневного архива, нажмите с левой стороны меню. Появится лента времени, выберите необходимый промежуток

Чтобы посмотреть архив за другие дни нажмите в правом нижнем меню на дату. Далее откроется возможность выбора дней

•Чтобы вернуться в главное меню, нажмите на 🗙

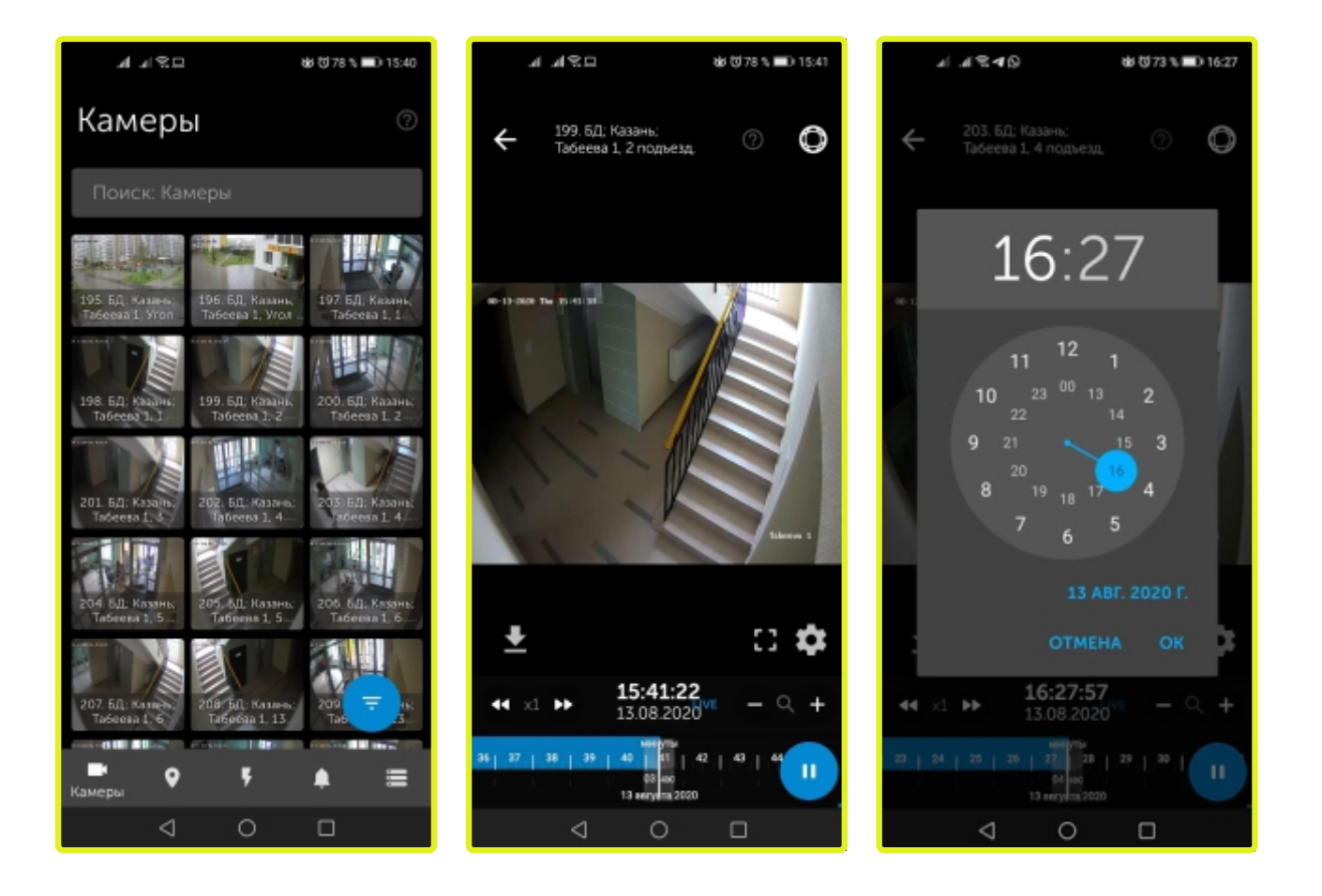